## Allgemeines

In diesem Beitrag ist beschrieben, wie man mit der **Microsoft SQL Management Console** die für *Webdesk EWP* notwendigen Datenbanken

- webdesk
- shark

anlegt und einen technischen Benutzer für den Zugriff von Webdesk aus definiert.

## Schritte im Detail

## SQL Management Konsole öffnen

Verbinden mit SQLEXPRESS mit der Windows-Authentifizierung.

| 🚽 Verbindung mit S | erver herstellen                   | ×      |
|--------------------|------------------------------------|--------|
|                    | SQL Server                         |        |
| Servertyp:         | Datenbankmodul                     | $\sim$ |
| Servemame:         | WFNOTEBOOK45\SQLEXPRESS            | $\sim$ |
| Authentifizierung: | Windows-Authentifizierung          | $\sim$ |
| Benutzemame:       | 1                                  | $\sim$ |
| Kennwort:          |                                    |        |
|                    | Kennwort speichem                  |        |
|                    |                                    |        |
|                    | Verbinden Abbrechen Hilfe Optionen | »>     |

Im Objekt-Explorer den Server-Knoten erweitern

• Rechtsklick auf Datenbanken - neue Datenbank erstellen

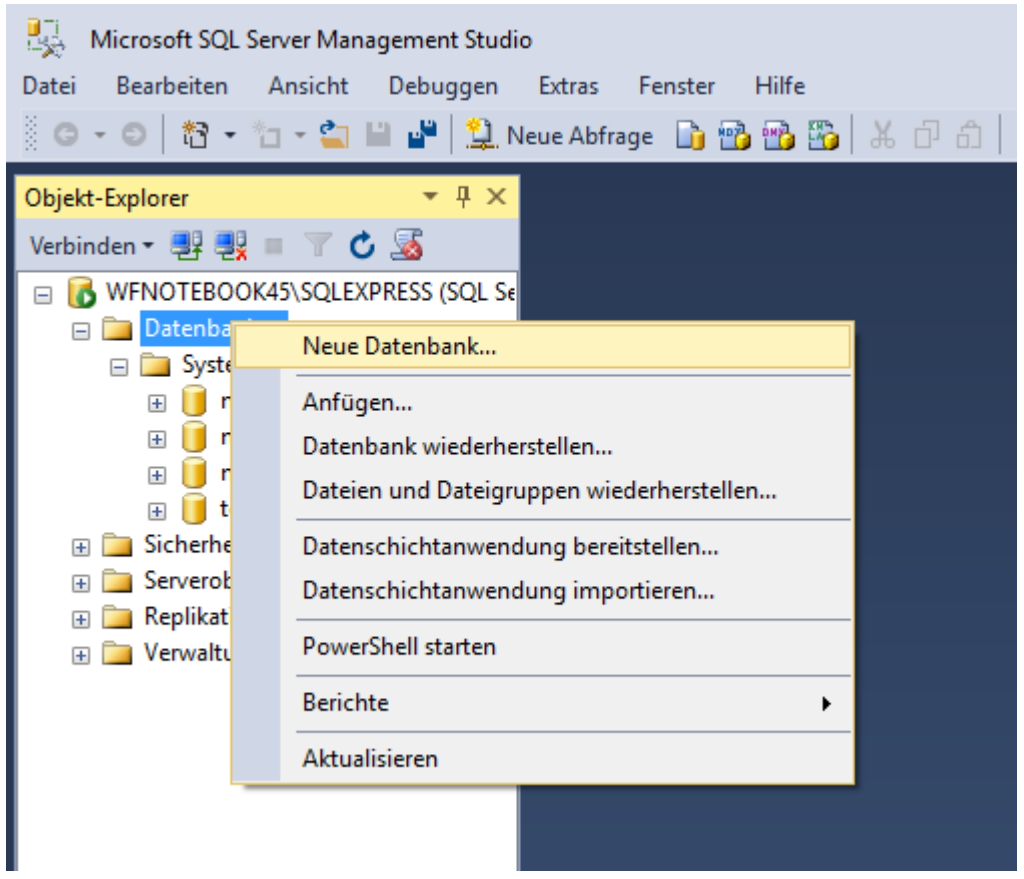

Tab Allgemein: Name: webdesk

- Sicherheit Rechtsklick auf Anmeldung Neue Anmeldung
  - WFNOTEBOOK45\SQLEXPRESS (SQL Server 1)

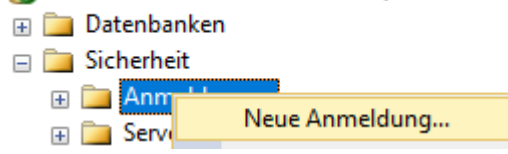

• Allgemein:

٠

| 🔒 Anmeldung - Neu                              |                                                             |                       | _      |          | ×    |
|------------------------------------------------|-------------------------------------------------------------|-----------------------|--------|----------|------|
| Seite auswählen                                | Skript 🔻 🖪 Hilfe                                            |                       |        |          |      |
| Allgemein<br>Serverrollen<br>Benutzerzuordnung |                                                             |                       |        |          |      |
|                                                | Anmeldename:                                                | wdadm                 |        | Suchen   |      |
| Statua                                         | O Windows-Authentifizierung                                 |                       |        |          |      |
| Status                                         | SQL Server-Authentifizierung                                |                       |        |          |      |
|                                                | Kennwort:                                                   | ••••                  |        |          |      |
|                                                | Kennwort bestätigen:                                        | ••••                  |        |          |      |
|                                                | Altes Kennwort angeben                                      |                       |        |          |      |
|                                                | Altes Kennwort:                                             |                       |        |          |      |
|                                                | Kennwortrichtlinie erzwingen                                |                       |        |          |      |
|                                                | Ablauf des Kennworts erzwingen                              |                       |        |          |      |
|                                                | Benutzer muss das Kennwort bei der nächsten Anmeldung ändem |                       |        |          |      |
|                                                | 🔿 Zugeordnet zu Zertifikat                                  |                       | $\sim$ |          |      |
| Verbindung                                     | O Zugeordnet zu asymmetrischem Schlüssel                    |                       | $\sim$ |          |      |
| Server:<br>WFNOTEBOOK45\SQLEXPRESS             | Zu Anmeldeinformationen zuordnen                            |                       | $\sim$ | Hinzufüg | en   |
| Verbindung:<br>WORKELOW\ilederhofer            | Zugeordnete<br>Anmeldeinformationen                         | Anmeldeinfor Anbieter |        |          |      |
| Verbindungseigenschaften an:                   |                                                             |                       |        |          |      |
|                                                |                                                             |                       |        |          |      |
|                                                |                                                             |                       |        |          |      |
|                                                |                                                             |                       |        |          |      |
| Status                                         |                                                             |                       |        |          | en   |
| Bereit                                         | Standarddatenbank:                                          | master                | $\sim$ |          |      |
|                                                | Standardsprache:                                            | <standard></standard> | $\sim$ |          |      |
|                                                |                                                             |                       | _      |          |      |
|                                                |                                                             | ОК                    |        | Abbrec   | hen: |

- Name: wdadm
- SQL Server-Authentifikation wählen
- Kennwort doppelt eingeben
- Kennwortrichtlinie erzwingend deaktivieren
- Serverrollen anhaken:

٠

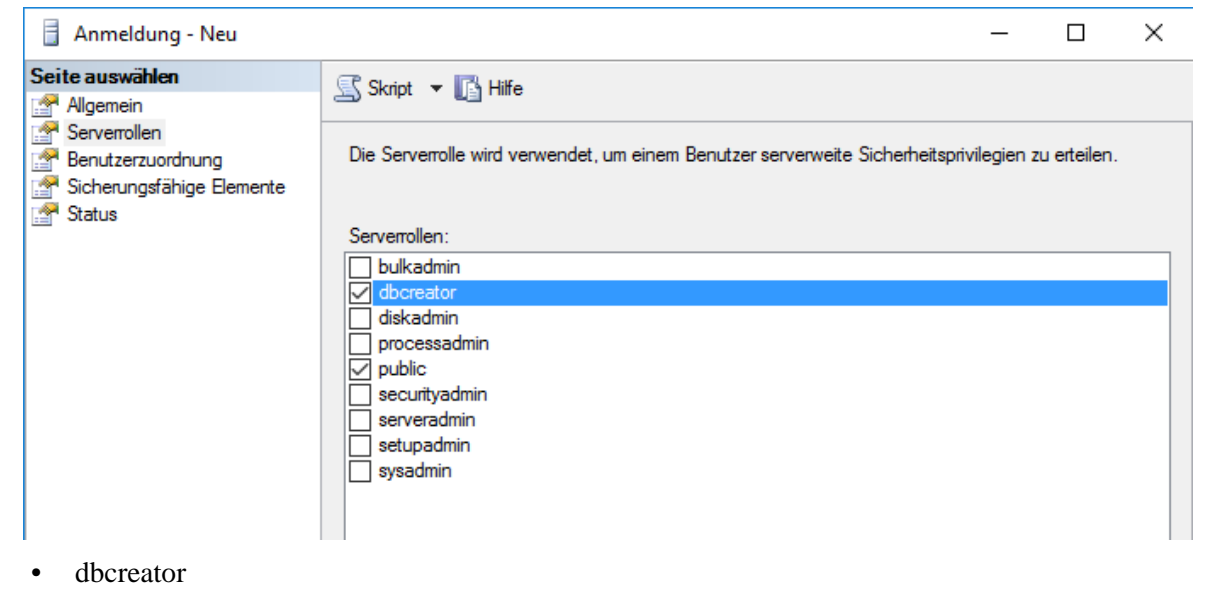

- public
- Datenbanken webdesk Sicherheit Benutzer:

- Rechtsklick auf Benutzer --> Neuer Benutzer
  - Allgemein:

| 间 Datenbankbenutzer - Neu |                                                                                                    | _ | $\times$ |
|---------------------------|----------------------------------------------------------------------------------------------------|---|----------|
| Seite auswählen           | Skript V Life Hilfe Benutzertyp: SQL-Benutzer mit Anmeldename Benutzername: wdadm Anmeldename: wdadm Standardschema: dbo |   | ···      |
|                           |                                                                                                    |   |          |

- Benutzertyp: SQL-Benutzer mit Anmeldename
- Benutzername: wdadm
- Anmeldename: wdadm
- Standardschema: dbo

Schemas im Besitz

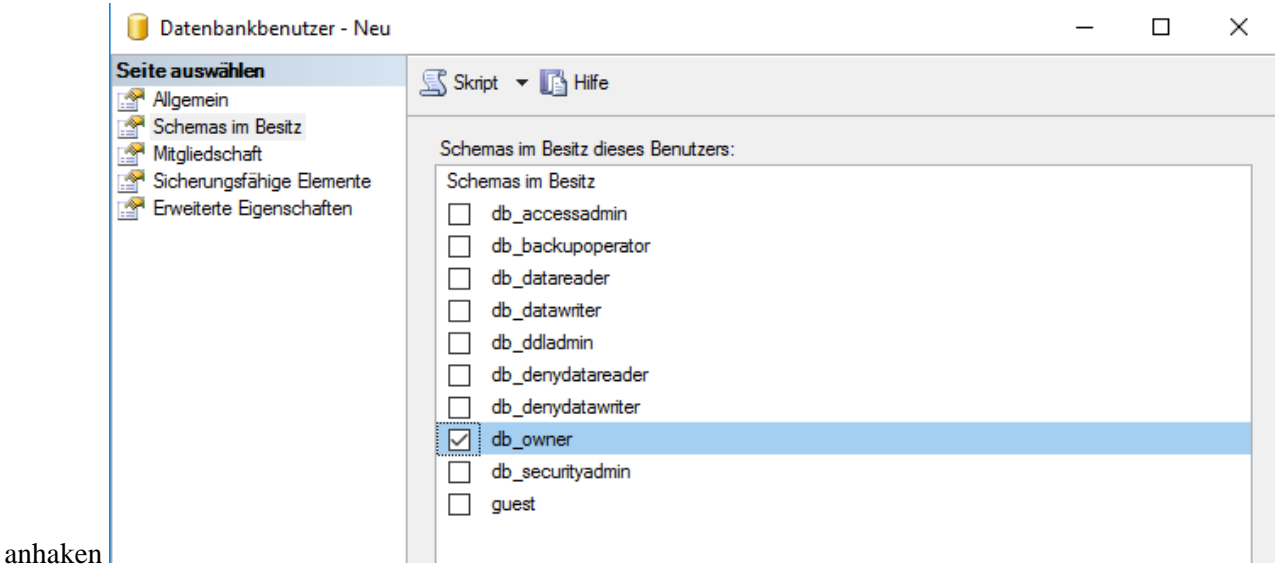

- db\_owner
- Mitgliedschaft

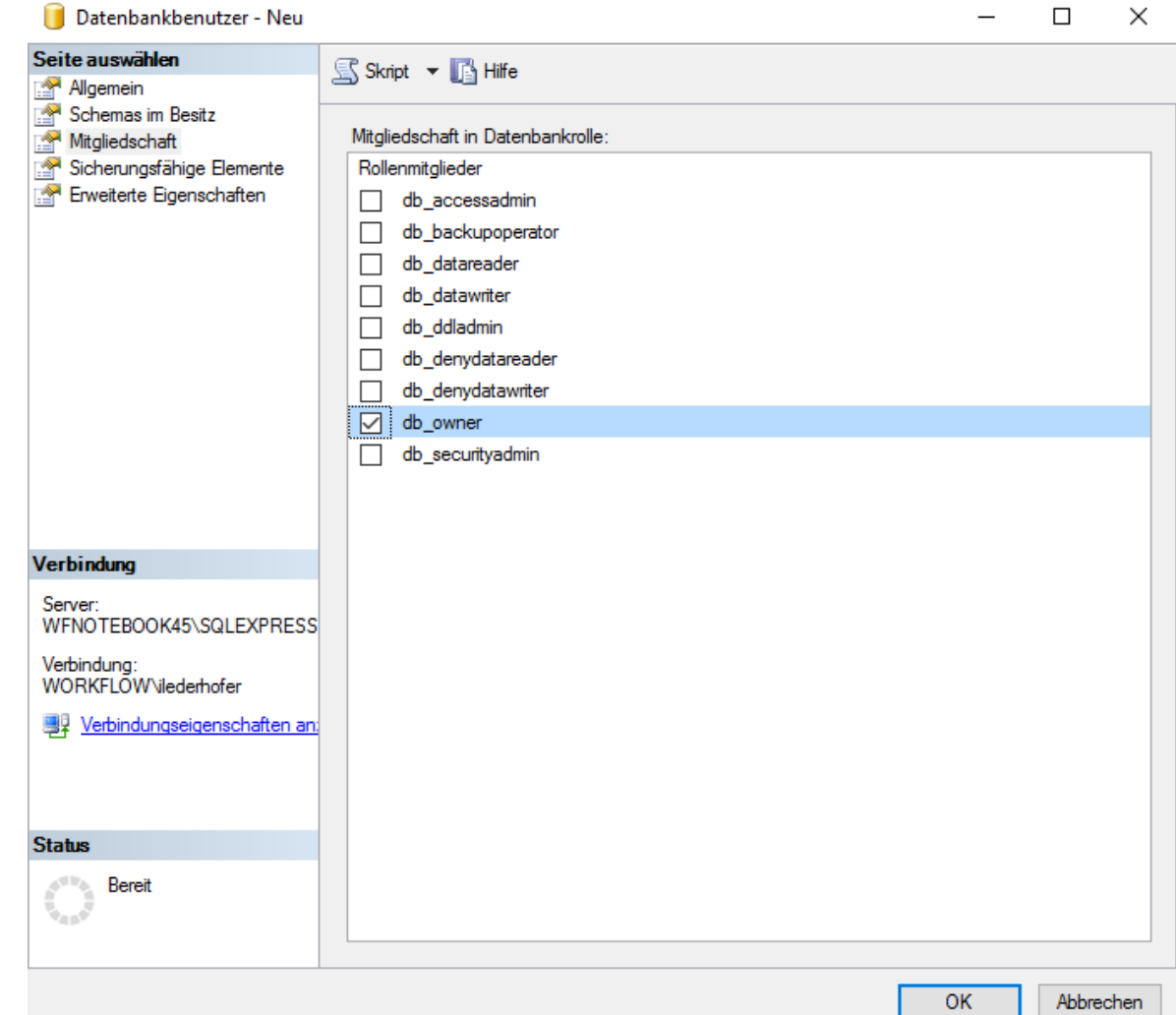

- db\_owner
- Datenbank erstellen Tab Allgemein: Name: shark

- Datenbanken, shark, Sicherheit, Benutzer:
  - Rechtsklick, Neuer Benutzer
  - Allgemein:
    - Benutzertyp: SQL-Benutzer mit Anmeldename
    - Benutzername: wdadm
    - Anmeldename: wdadm
    - Standardschema: dbo
  - Schemas im Besitz anhaken
    - db\_owner
  - Mitgliedschaft anhaken
    - db\_owner
- Rechtsklick auf den SQL Server

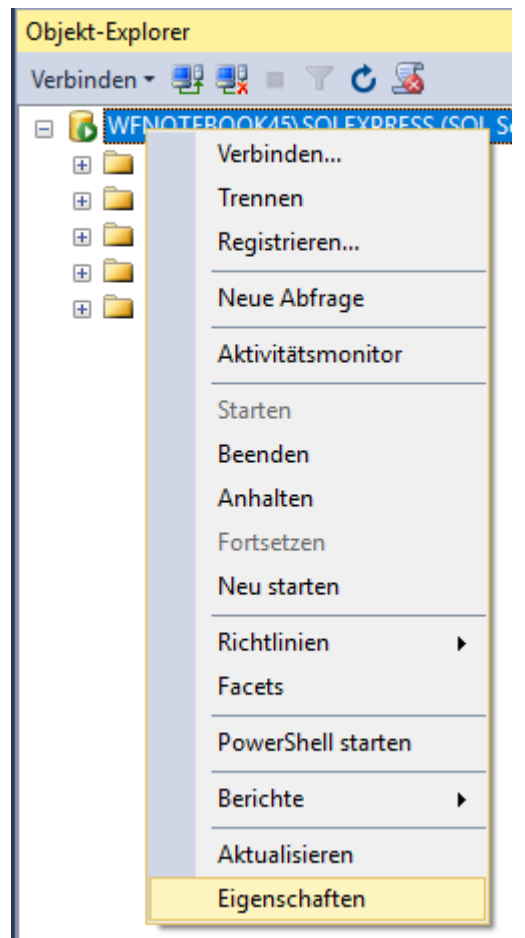

- Eigenschaften öffnen:
  - Tab Sicherheit

im Punkt Serverauthentifikation die Option "SQL Serverund Windows-Authentifikationsmodus" auswählen, dann

Servereigenschaften - WFNOTEBOOK45\SOLEXPRESS

| Servereigenschaften - WFNC                                                                                            | DTEBOOK45\SQLEXPRESS                                                                                                    | _  |        | ×    |
|----------------------------------------------------------------------------------------------------|----------------------------------------------------------------------------------------------------|----|--------|------|
| Seite auswählen                                                                                                    | 🔄 Skript 🔻 📑 Hilfe                                                                                                    |    |        |      |
| Arbeitsspeicher<br>Prozessoren<br>Sicherheit<br>Verbindungen<br>Datenbankeinstellungen<br>Frweitert<br>Berechtigungen | Serverauthentifizierung<br>Windows-Authentifizierungsmodus<br>SQL Server- und Windows-Authentifizierungsmodus<br>Anmeldungsüberwachung<br>Keine<br>Keine<br>Nur fehlerhafte Anmeldungen<br>Nur erfolgreiche Anmeldungen<br>Erfolgreiche und fehlerhafte Anmeldungen<br>Serverproxykonto |    |        |      |
| Verbindung                                                                                                    | Serverproxykonto aktivieren                                                                                                    |    |        |      |
| Server:<br>WFNOTEBOOK45\SQLEXPRESS<br>Verbindung:<br>WORKFLOW\ilederhofer                                             | Proxykonto:<br>Kennwort:<br>Optionen                                                                                                    |    |        |      |
| 말만 <u>Verbindungseigenschaften an</u> :                                                                               | C2-Überwachungsablaufverfolgung aktivieren Datenbankübergreifende Besitzverkettung                                                                                                    |    |        |      |
| Status                                                                                                    |                                                                                                    |    |        |      |
| Bereit                                                                                                    |                                                                                                    |    |        |      |
| ok                                                                                                    |                                                                                                    | ОК | Abbree | chen |
| verdienst neu starten                                                                                                 |                                                                                                    |    |        |      |

ΝΟΤΙΖ

•

WICHTIG! Der Benutzer muss der Besitzer der Datenbanken sein, um Daten lesen, schreiben und löschen zu dürfen, da ansonsten der Webdesk nicht ordnungsgemäß funktionieren kann.